| COI | 11111 |
|-----|-------|
| SCI | UIII  |
|     |       |

|        |             | -    |                             |             |                                    |
|--------|-------------|------|-----------------------------|-------------|------------------------------------|
| CÓDIGO | POP ENS- 05 |      | Página <b>1</b> de <b>6</b> | TÍTULO      | BOLSAS DE TREINAMENTO PROFISSIONAL |
| VERSÃO | 1           | DATA | 16/12/2024                  | RESPONSÁVEL | Gêrencia de Bolsas PROGAD          |

| Item | Passos                                                      | Descrição                                                                                                    | Responsável |
|------|-------------------------------------------------------------|----------------------------------------------------------------------------------------------------|-------------|
| 1    | Abrir um novo<br>processo no SEI                            | <ul> <li>Na tela inicial do SEI, clicar na aba "Iniciar Processo" (localizada no menu à esquerda) e escolher o Tipo do Processo: "ENSINO:Graduação 012 - Bolsa TP" Caso não aparecam todas opções, clicar no sinal de "+" para listar todos os processos disponíveis.</li> <li>Preencher os campos:</li> <li>Tipo do processo: <i>já é preenchido automaticamente</i></li> <li>Especificação: (<i>pode deixar em branco</i>)</li> <li>Classificação por assuntos: <i>já é preenchido automaticamente</i></li> <li>Observações desta Unidade: (<i>pode deixar em branco</i>)</li> <li>Interessados: (<i>pode deixar em branco</i>)</li> <li>Nível de acesso: <i>público</i></li> </ul> | Orientador  |
| 2    | Anexar e-mail<br>enviado com a<br>convocação no<br>processo | <ul> <li>Clicar no ícone "Incluir Documento" e selecionar "Externo".</li> <li>Preencheros campos necessários e clicar em "Confirmar dados":</li> <li>Tipo de documento: <i>e-mail</i></li> <li>Data do documento: <i>data em que o documento foi emitido</i></li> <li>Número / Nome na Árvore: (<i>deixar em branco</i>)</li> <li>Formato: <i>Nato-Digital</i></li> <li>Remetente: (<i>deixar em branco</i>)</li> <li>Interessado: (<i>deixar em branco</i>)</li> <li>Classificação por assuntos: (<i>deixar em branco</i>)</li> <li>Observações desta Unidade: (<i>deixar em branco</i>)</li> <li>Nível de acesso: público</li> </ul>                                                | Orientador  |
| 3    | Inserir formulário<br>no processo                           | <ul> <li>Na barra de ferramentas, clicar no botão "Incluir Documento" e escolher o Tipo de Documento: "ENSINO:Graduação 012.01 – Edital Seleção Discente".</li> <li>Preencher os campos e clicar em "Confirmar os Dados":</li> <li>Texto inicial: nenhum</li> <li>Descrição: (deixar em branco)</li> <li>Classificação por assuntos: já é preenchido automaticamente</li> <li>Observações desta Unidade: (deixar em branco)</li> <li>Nível de acesso: <i>público</i></li> </ul>                                                                                                    | Orientador  |

### seilufjf

|        |             | -    |                             |             |                                    |
|--------|-------------|------|-----------------------------|-------------|------------------------------------|
| CÓDIGO | POP ENS- 05 |      | Página <b>2</b> de <b>6</b> | TÍTULO      | BOLSAS DE TREINAMENTO PROFISSIONAL |
| VERSÃO | 1           | DATA | 16/12/2024                  | RESPONSÁVEL | Gêrencia de Bolsas PROGAD          |

| 4 | Preencher, salvar<br>e assinar                          | Preencher o formulário que abrirá automaticamente. Caso não seja<br>possível editar o conteúdo, clicar em " <b>Editar Conteúdo</b> " (no menu de<br>ferramentas).<br>Depois de preenchido todos os campos, clicar em " <b>salvar</b> " e após clicar<br>em " <b>assinar</b> " (a assinatura é feita com a senha utilizada para entrar no<br>SEI).                                                                                                    | Orientador |
|---|---------------------------------------------------------|----------------------------------------------------------------------------------------------------|------------|
| 5 | Inserir formulário<br>no processo                       | <ul> <li>Na barra de ferramentas, clicar no botão "Incluir Documento" e escolher o Tipo de Documento: "ENSINO:Graduação 012.02 – Inscritos Seleção Discen".</li> <li>Preencher os campos e clicar em "Confirmar os Dados":</li> <li>Texto inicial: nenhum</li> <li>Descrição: (deixar em branco)</li> <li>Classificação por assuntos: já é preenchido automaticamente</li> <li>Observações desta Unidade: (deixar em branco)</li> <li>Nível de acesso: <i>público</i></li> </ul> | Orientador |
| 6 | Preencher, salvar<br>e assinar                          | Preencher o formulário que abrirá automaticamente. Caso não seja<br>possível editar o conteúdo, clicar em " <b>Editar Conteúdo</b> " (no menu de<br>ferramentas).<br>Depois de preenchido todos os campos, clicar em " <b>salvar</b> " e após clicar<br>em " <b>assinar</b> " (a assinatura é feita com a senha utilizada para entrar no<br>SEI).                                                                                                    | Orientador |
| 7 | Inserir formulário<br>no processo                       | <ul> <li>Na barra de ferramentas, clicar no botão "Incluir Documento" e escolher o Tipo de Documento: "ENSINO:Graduação 012.03 – Ata Seleção Discente".</li> <li>Preencher os campos e clicar em "Confirmar os Dados":</li> <li>Texto inicial: nenhum</li> <li>Descrição: (deixar em branco)</li> <li>Classificação por assuntos: já é preenchido automaticamente</li> <li>Observações desta Unidade: (deixar em branco)</li> <li>Nível de acesso: <i>público</i></li> </ul>     | Orientador |
| 8 | Preencher, salvar<br>e assinar                          | <ul> <li>Preencher o formulário que abrirá automaticamente. Caso não seja possível editar o conteúdo, clicar em "Editar Conteúdo" (no menu de ferramentas).</li> <li>Depois de preenchido todos os campos, clicar em "salvar" e após clicar em "assinar" (a assinatura é feita com a senha utilizada para entrar no SEI).</li> </ul>                                                                                                    | Orientador |
| 9 | Enviar<br>orientações para o<br>discente por e-<br>mail | Enviar e-mail para o discente solicitando o seu cadastro como usuário esterno do SEI. Orientações no link: <u>https://www2.ufjf.br/sei/perguntas-frequentes/usuario-externo/</u> .                                                                                                    | Orientador |

# <mark>sei!</mark>ufjf

| CÓDIGO | POP ENS- 05 |      | Página <b>3</b> de <b>6</b> | TÍTULO      | BOLSAS DE TREINAMENTO PROFISSIONAL |
|--------|-------------|------|-----------------------------|-------------|------------------------------------|
| VERSÃO | 1           | DATA | 16/12/2024                  | RESPONSÁVEL | Gêrencia de Bolsas PROGAD          |

| 10 | Fazer cadastro<br>como Usuário<br>externo do SEI                    | -                                                                                                    | Discente   |
|----|---------------------------------------------------------------------|----------------------------------------------------------------------------------------------------|------------|
| 11 | Discente<br>convocado vai<br>assumir a vaga?                        | Se sim, ir diretamente para o <b>Passo 18</b> .<br>Se não, ir para o <b>Passo 12 ou 16</b> .                                                                                                    | Orientador |
| 12 | Inserir Termo de<br>Desistência                                     | <ul> <li>Na barra de ferramentas, clicar no botão "Incluir Documento" e escolher o Tipo de Documento: "ENSINO:Graduação 012.04 – Termo de Desistência".</li> <li>Preencher os campos e clicar em "Confirmar os Dados": <ul> <li>Texto inicial: nenhum</li> <li>Descrição: (deixar em branco)</li> <li>Classificação por assuntos: já é preenchido automaticamente</li> <li>Observações desta Unidade: (deixar em branco)</li> <li>Nível de acesso: público</li> </ul> </li> </ul>                                                                                                    | Orientador |
| 13 | Preencher, salvar<br>e assinar                                      | Preencher o formulário que abrirá automaticamente. Caso não seja<br>possível editar o conteúdo, clicar em " <b>Editar Conteúdo</b> " (no menu de<br>ferramentas).<br>Depois de preenchido todos os campos, clicar em " <b>salvar</b> " e após<br>clicar em " <b>assinar</b> " (a assinatura é feita com a senha utilizada para<br>entrar no SEI).                                                                                                    | Orientador |
| 14 | Liberar assinatura<br>do Termo de<br>Desistência<br>para o discente | Ir no menu de ferramentas do documento inserido no <b>Passo 16</b> e clicar<br>no ícone <b>Gerenciar Liberações para Assinatura Externa</b> .<br>Selecionar o e-mail da unidade e inserir o e-mail do Discente (o e-mail<br>que ele usou no cadastro de usuário externo do SEI) na caixa " <b>Liberar</b><br><b>Assinatura Externa para:</b> ". Por fim, clicar no botão <b>Liberar</b> .                                                                                                    | Orientador |
| 15 | Assinar Termo de<br>Desistência                                     | Entrar no SEI pelo link de usuário externo, ir no documento liberado pelo orientador e clicar na caneta para a assinatura.                                                                                                    | Discente   |
| 16 | Anexar o e-mail<br>com a desistência<br>do aluno no<br>processo     | <ul> <li>Clicar no ícone "Incluir Documento" e selecionar "Externo".</li> <li>Preencheros campos necessários e clicar em "Confirmar dados":</li> <li>Tipo de documento: <i>e-mail</i></li> <li>Data do documento: <i>data em que o documento foi emitido</i></li> <li>Número / Nome na Árvore: (<i>deixar em branco</i>)</li> <li>Formato: <i>Nato-Digital</i></li> <li>Remetente: (<i>deixar em branco</i>)</li> <li>Interessado: (<i>deixar em branco</i>)</li> <li>Classificação por assuntos: (<i>deixar em branco</i>)</li> <li>Observações desta Unidade: (<i>deixar em branco</i>)</li> <li>Nível de acesso: <i>público</i></li> </ul> | Orientador |

# seilufjf

| CÓDIGO | POP ENS- 05 |      | POP ENS- 05 Página 4 de 6 TÍTULO |             | BOLSAS DE TREINAMENTO PROFISSIONAL |  |
|--------|-------------|------|----------------------------------|-------------|------------------------------------|--|
| VERSÃO | 1           | DATA | 16/12/2024                       | RESPONSÁVEL | Gêrencia de Bolsas PROGAD          |  |

| 17 | Retornar ao<br>Passo 11                                             | -                                                                                                    | Orientador            |
|----|---------------------------------------------------------------------|----------------------------------------------------------------------------------------------------|-----------------------|
| 18 | Inserir Termo de<br>Compromisso no<br>processo                      | <ul> <li>Na barra de ferramentas, clicar no botão "Incluir Documento" e escolher o Tipo de Documento: "ENSINO:Graduação 012.05 – Termo de Compromisso".</li> <li>Preencher os campos e clicar em "Confirmar os Dados":</li> <li>Texto inicial: nenhum</li> <li>Descrição: (deixar em branco)</li> <li>Classificação por assuntos: já é preenchido automaticamente</li> <li>Observações desta Unidade: (deixar em branco)</li> <li>Nível de acesso: <i>público</i></li> </ul> | Orientador            |
| 19 | Preencher, salvar<br>e assinar                                      | <ul> <li>Preencher o formulário que abrirá automaticamente. Caso não seja possível editar o conteúdo, clicar em "Editar Conteúdo" (no menu de ferramentas).</li> <li>Depois de preenchido todos os campos, clicar em "salvar" e após clicar em "assinar" (a assinatura é feita com a senha utilizada para entrar no SEI).</li> </ul>                                                                                                    | Orientador            |
| 20 | Liberar assinatura<br>do Termo de<br>Compromisso<br>para o discente | Ir no menu de ferramentas do documento inserido no <b>Passo 16</b> e clicar<br>no ícone <b>Gerenciar Liberações para Assinatura Externa</b> .<br>Selecionar o e-mail da unidade e inserir o e-mail do Discente (o e-mail<br>que ele usou no cadastro de usuário externo do SEI) na caixa " <b>Liberar</b><br><b>Assinatura Externa para:</b> ". Por fim, clicar no botão <b>Liberar</b> .                                                                                    | Orientador            |
| 21 | Assinar Termo de<br>Compromisso                                     | Entrar no SEI pelo link de usuário externo, ir no documento liberado pelo orientador e clicar na caneta para a assinatura.                                                                                                    | Discente              |
| 22 | Enviar processo<br>para a Gerência<br>de Bolsas                     | Ir no menu de ferramentas e clicar no ícone " <b>Enviar Processo</b> ". No campo " <b>Unidades</b> " inserir a unidade "GER-BOLSAS-PROGRAD". Clicar em <b>Enviar</b> .                                                                                                    | Orientador            |
| 23 | Processo precisa<br>de correção?                                    | Se sim, ir para o <b>Passo 24</b> .<br>Se não, ir diretamente para <b>Passo 29</b> .                                                                                                    | Gerência de<br>Bolsas |

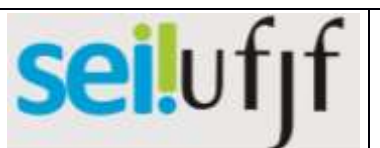

|        |             | ,    |                             |             |                                    |
|--------|-------------|------|-----------------------------|-------------|------------------------------------|
| CÓDIGO | POP ENS- 05 |      | Página <b>5</b> de <b>6</b> | TÍTULO      | BOLSAS DE TREINAMENTO PROFISSIONAL |
| VERSÃO | 1           | DATA | 16/12/2024                  | RESPONSÁVEL | Gêrencia de Bolsas PROGAD          |

| 24 | Inserir despacho<br>com as<br>orientações | <ul> <li>Na barra de ferramentas, clicar no botão "Incluir Documento" e escolher o Tipo de Documento: "ADM:Geral 000 - Despacho".</li> <li>Preencher os campos e clicar em "Confirmar os Dados": <ul> <li>Texto inicial: nenhum</li> <li>Descrição: (deixar em branco)</li> <li>Classificação por assuntos: já é preenchido automaticamente</li> <li>Observações desta Unidade: (deixar em branco)</li> <li>Nível de acesso: <i>público</i></li> </ul> </li> </ul> | Gerência de<br>Bolsas |
|----|-------------------------------------------|----------------------------------------------------------------------------------------------------|-----------------------|
| 25 | Preencher, salvar<br>e assinar            | Preencher o formulário que abrirá automaticamente. Caso não seja<br>possível editar o conteúdo, clicar em " <b>Editar Conteúdo</b> " (no menu de<br>ferramentas).<br>Depois de preenchido todos os campos, clicar em " <b>salvar</b> " e após<br>clicar em " <b>assinar</b> " (a assinatura é feita com a senha utilizada para<br>entrar no SEI).                                                                                                    | Gerência de<br>Bolsas |
| 26 | Enviar processo<br>para o orientador      | Ir ao menu de ferramentas e clicar no ícone "Enviar Processo". No campo "Unidades" inserir a unidade do orientador. Clicar em Enviar.                                                                                                    | Gerência de<br>Bolsas |
| 27 | Realizar<br>correções no<br>processo      | -                                                                                                    | Orientador            |
| 28 | Retornar ao<br>Passo 22                   | _                                                                                                    | Orientador            |
| 29 | Inserir bolsista no<br>SIGA-Bolsas        | _                                                                                                    | Gerência de<br>Bolsas |
| 30 | Inserir despacho<br>de deferimento        | <ul> <li>Na barra de ferramentas, clicar no botão "Incluir Documento" e escolher o Tipo de Documento: "ADM:Geral 000 - Despacho".</li> <li>Preencher os campos e clicar em "Confirmar os Dados": <ul> <li>Texto inicial: nenhum</li> <li>Descrição: (deixar em branco)</li> <li>Classificação por assuntos: já é preenchido automaticamente</li> <li>Observações desta Unidade: (deixar em branco)</li> <li>Nível de acesso: público</li> </ul> </li> </ul>        | Gerência de<br>Bolsas |
| 31 | Preencher, salvar<br>e assinar            | Preencher o formulário que abrirá automaticamente. Caso não seja possível editar o conteúdo, clicar em "Editar Conteúdo" (no menu de ferramentas).                                                                                                    | Gerência de<br>Bolsas |

| sei!ufjf           |  |            |             |                                                       | Procedi                                 | mento Operacional Padrão                                                                  |  |
|--------------------|--|------------|-------------|-------------------------------------------------------|-----------------------------------------|-------------------------------------------------------------------------------------------|--|
| CÓDIGO POP ENS- 05 |  |            | ENS- 05     | Página <b>6</b> de <b>6</b>                           | TÍTULO                                  | BOLSAS DE TREINAMENTO PROFISSIONAL                                                        |  |
| VERSÃO 1 DATA      |  | 16/12/2024 | RESPONSÁVEL | Gêrencia de Bolsas PROGAD                             |                                         |                                                                                           |  |
|                    |  |            |             | Depois de preenc<br>em " <b>assinar</b> " (a<br>SEI). | chido todos os ca<br>assinatura é feita | mpos, clicar em " <b>salvar</b> " e após clicar<br>a com a senha utilizada para entrar no |  |

|    |                                             | ~                                                                                                    |                       |
|----|---------------------------------------------|----------------------------------------------------------------------------------------------------|-----------------------|
| 32 | Retornar o<br>processo para o<br>orientador | Ir ao menu de ferramentas e clicar no ícone " <b>Enviar Processo</b> ". No campo " <b>Unidades</b> " inserir a unidade do orientador. Clicar em <b>Enviar</b> . | Gerência de<br>Bolsas |
| 33 | Analisar o<br>processo                      | _                                                                                                    | Orientador            |
| 34 | Concluir processo<br>na unidade             | Ir ao menu de ferramentas do processo, clicar no ícone " <b>Concluir</b><br><b>Processo</b> " 2.                                                                | Orientador            |